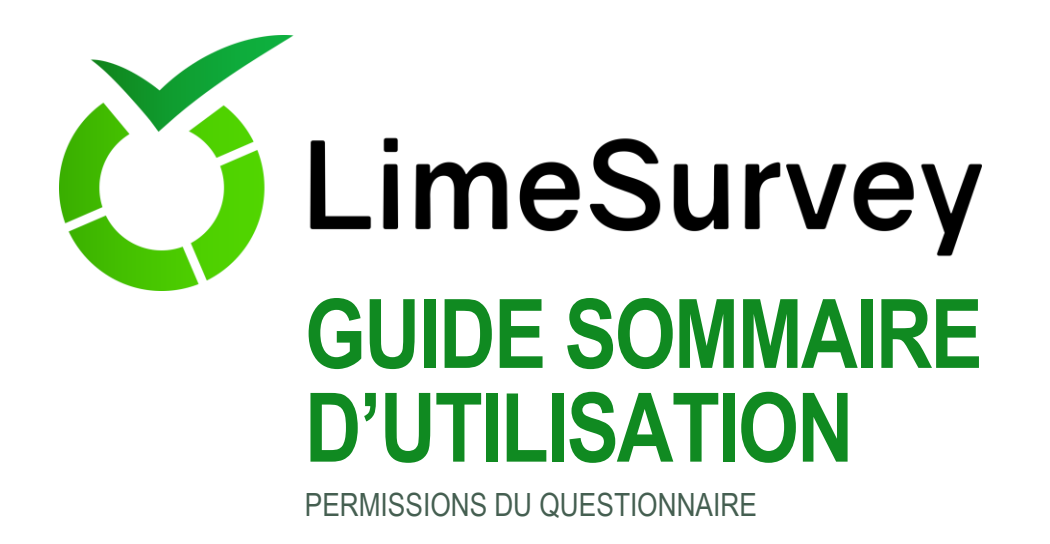

## DONNER DES PERMISSIONS À UN AUTRE UTILISATEUR

Ce guide suppose que vous avez créé un questionnaire auquel vous voulez donner l'accès à d'autres utilisateurs.

- Une fois authentifié(e) cliquer sur le bouton [Questionnaires] situé en haut à droite de l'écran.
- Cliquer ensuite sur [Propriétés du questionnaire], puis sur [Permissions du questionnaire].

| Lime Survey                                         |                                                                                                    | 🗮 Questionnaires 👻 Questionnaire(s) activé(s) 🚺 |  |  |  |  |  |  |  |  |  |  |  |
|-----------------------------------------------------|----------------------------------------------------------------------------------------------------|-------------------------------------------------|--|--|--|--|--|--|--|--|--|--|--|
| Mon premier questionnaire (Iden. * pt (ID) :744338) |                                                                                                    |                                                 |  |  |  |  |  |  |  |  |  |  |  |
| Arrêter ce questionnaire Questionnaire              | e 🖉 Propriétés du questionnaire 🗸 🛠 Outils+ 🛛 📽 Affichage / Export + 📃 와 Participants au questionnaire 🗍 | G Réponses-                                     |  |  |  |  |  |  |  |  |  |  |  |
| A Questionnaire C Mon                               | Pre Paramètres généraux & textes                                                                         |                                                 |  |  |  |  |  |  |  |  |  |  |  |
| Questions et groupes : - Acti                       | on ≜Quotas<br>O Évaluations                                                                              |                                                 |  |  |  |  |  |  |  |  |  |  |  |
| Explorateur de questions - Rés                      | Z Modèles de courriel                                                                                    |                                                 |  |  |  |  |  |  |  |  |  |  |  |
| Lister les aroupes de auestions                     |                                                                                                    |                                                 |  |  |  |  |  |  |  |  |  |  |  |

Choisissez un utilisateur dans la liste déroulante, puis cliquer sur [Ajouter un utilisateur].
Attention : pour donner accès à un utilisateur à votre questionnaire, celui-ci doit déjà posséder un compte sur le serveur LimeSurvey de l'UQAM, c'est-à-dire qu'il doit posséder des identifiants de l'UQAM et s'être authentifié au moins une fois.

- Cliquer ensuite sur [Définir des permissions pour le questionnaire].
- Avant toute chose, cliquer sur la double flèche à droit du mot « Permission » pour afficher toutes les options possibles.
- >>

 Vous pouvez maintenant définir les permissions pour cet utilisateur.

À noter que les permissions peuvent être données de façon différente d'un utilisateur à l'autre selon le type de collaboration souhaitée.

Cliquer sur [Enregistrer et fermer].

Par la suite, vous pourrez facilement modifier ou retirer les permissions pour cet utilisateur ou en ajouter d'autres en utilisant le même menu dans l'écran principal de gestion du questionnaire.

| Lime S   | lurvey                                                                                                    |                                    |    | uestion | naires 👻 Que    | stionnaire(s)    | activé(s) 📵      | 🛓 quere  | u - 1    |
|----------|----------------------------------------------------------------------------------------------------|------------------------------------|----|---------|-----------------|------------------|------------------|----------|----------|
| Mor      | premier questionnaire (Identifiant (ID) :744338)                                                                                                    |                                    |    |         |                 |                  |                  |          |          |
|          |                                                                                                    |                                    |    |         | ✓ Sauver        | parder 🔟         | inregistrer et f | ermer    | Fermer   |
| •        | Définir des permissions sur le questionnaire pour l'utilisateur tremblayje                                                                                |                                    |    |         |                 |                  |                  |          |          |
| <b>f</b> |                                                                                                    |                                    |    |         |                 |                  |                  |          |          |
|          |                                                                                                    | Permission                         | ** | Créer   | Visualiser/Lire | Mettre à<br>jour | Supprimer        | Importer | Exporter |
|          | Permission d'activer/désactiver un questionnaire                                                                                                    | Activation de questionnaire        |    |         |                 |                  |                  |          |          |
|          | Permission de créer/visualiser/mettre à jour/supprimer/importer/esporter les questions, les groupes, les réponses et les conditions<br>d'un questionnaire | Contenu du questionnaire           |    | M       | ×               | ×                | ×                | 2        | ×        |
|          | Permission de oréer/mettre à jour/supprimer/importer/exporter des invitations                                                                             | Invitations                        |    |         | 2               |                  | 2                |          |          |
|          | Permission de voir/mettre à jour les paramètres du questionnaire y compris la création de table d'invitations                                             | Paramètres du questionnaire        | M  |         | 2               | 2                |                  |          |          |
|          | Permission de créer/voir/mettre à jour/supprimer les règles de quotas du questionnaire                                                                    | Quotas                             |    |         | 2               |                  | 2                |          |          |
|          | Permission pour créer(saisie de données)/visualiser/mettre à jour/supprimer/importer/exporter des réponses                                                | Réponses                           | 2  | M       | 2               |                  | 2                |          | M        |
|          | Permission de voir les statistiques                                                                                                    | Statistiques                       | 2  |         | 2               |                  |                  |          |          |
|          | Permission de supprimer un questionnaire                                                                                                    | Suppression de<br>questionnaire    |    |         |                 |                  | 2                |          |          |
|          | Permission de modifier les paramètres de sécurité du questionnaire                                                                                        | Sécurité du questionnaire          | 2  |         | 2               |                  | 2                |          |          |
|          | Permission de voir et mettre à jour les traductions en utilisant la fonctionnaîté de traduction rapide                                                    | Traduction rapide                  |    |         | 2               |                  |                  |          |          |
|          | Permission pour visualiser/mettre à jour les éléments texte du questionnaire : titre, description, messages d'accueil et de fin                           | Éléments texte du<br>questionnaire | M  |         | ×               | ¥                |                  |          |          |
|          | Permission pour créer/visualiser/mettre à jour/supprimer les règles d'évaluations du questionnaire                                                        | Évaluations                        | ×  | M       | 2               | <b>V</b>         | 2                |          |          |

| Action | Nom<br>dutilisateur | Groupes<br>d'utilisateurs | Nom                            | Activation de<br>questionnaire | Contenu du<br>questionnaire | Invitations | Paramètres du<br>questionnaire | Quotas | Réponses       | Statistiques      | Suppression<br>de<br>questionnaire | Sécurité du<br>questionnaire | Traduction<br>rapide | Éléments texte<br>du<br>questionnaire | Évaluation |
|--------|---------------------|---------------------------|--------------------------------|--------------------------------|-----------------------------|-------------|--------------------------------|--------|----------------|-------------------|------------------------------------|------------------------------|----------------------|---------------------------------------|------------|
| / =    | tremblayje          | -                         | Tremblay,<br>Jean-<br>François | *                              | *                           | *           | *                              | *      | *              | *                 | *                                  | ~                            | *                    | *                                     | *          |
|        |                     | U                         | tilisateur:                    | Veuillez choisir               |                             |             |                                | ~      | ]              | Ajouter un utilis | ateur                              |                              |                      |                                       |            |
|        | Groupes             |                           | Aucun                          |                                |                             |             | Y                              | Ajout  | er un groupe d | utilisateurs      |                                    |                              |                      |                                       |            |

Nous vous conseillons, en cas de doute, à limiter les permissions accordées à votre questionnaire et à plutôt les augmenter en fonction de vos besoins. Dans tous les cas, veuillez vous assurer que vous respectez les règles liées à la protection et la confidentialité des données colligées.